# **iPHONE USER INSTRUCTIONS**

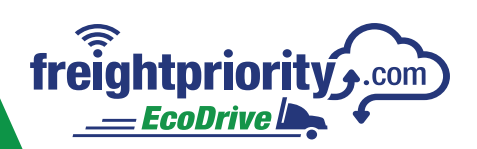

eight EcoDrive

freightpriority .....

Log In Or Sign Up

freightpri

(়

## STEP 1:

freightpriority

- 1. Go to the App Store from your iOS mobile phone
- 2. Search for **"Freight EcoDrive"** and look for the app that has the traffic signal icon. It should look like this:
- 3. Download the app

## STEP 2:

- 1. In the navigation bar of your web browser, type in the following address: https://freightpriority.com
- 2. Click the blue Log In or Sign Up button

# <text><text><text><text><text><text>

- 3. This will take you to the FreightPriority Sign In screen
- 4. At the bottom of the dialog box, select Sign up now (located under the green button)
- Provide the requested User Details. Please use the email account where you receive your emails. You will need to receive a verification code from Microsoft on behalf of Kimley-Horn Technology Solutions (msonlineservicesteam@microsoftonline.com).
- a. You will receive an email from "Microsoft on behalf of Kimley-Horn Technology Solutions." Use the provided 6-digit verification code to verify your account and complete the registration process.

| freightpriori<br><u>EcoDrive II</u><br>Powered by Kimi | ey-Horn        |
|--------------------------------------------------------|----------------|
| Sign i                                                 | n              |
| Sign in with your email                                |                |
| Email                                                  |                |
| Password                                               |                |
| Forgot your password?                                  |                |
| Sign in                                                |                |
| Don't have an account? Sig                             | n up now       |
|                                                        |                |
|                                                        |                |
| AA @ horntechsolutions.                                | b2clogin.com 👌 |
| < > ①                                                  | 0<br>0         |

#### 6. Complete the information on the screen

## STEP 3:

Select the icon on your iPhone to open the Freightpriority app and log in with the email address and password you registered. Both the email address and password must match the information entered at **freightpriority.com**.

Note: If prompted to use location services, select "always allow." This will ensure your app connects with our hub.

#### **CONGRATULATIONS!**

You are registered and can now start getting through your route with fewer traffic stops!

## **HOW IT WORKS**

#### Using the Freight EcoDdrive app is easy. Simply open the app and let it run.

The app is only sending your vehicle's coordinates location to the cloud-based service freightpriority.com, a secure cloud-based hub. When it detects your truck is near a traffic signal that has the FreightPriority service, Freight EcoDrive will activate to keep the traffic lights green to help you get through the intersection without stopping. When your vehicle is within approximately 1,500 feet from a traffic signal that has FreightPriority service, the system will provide the freight vehicles with a little extra green time to help you get through the signal without stopping.

You can turn off the screen and the app will remain running in the background. It's that easy! The app will be working even if you don't see a change in the app; you'll enjoy more green lights and less traffic.

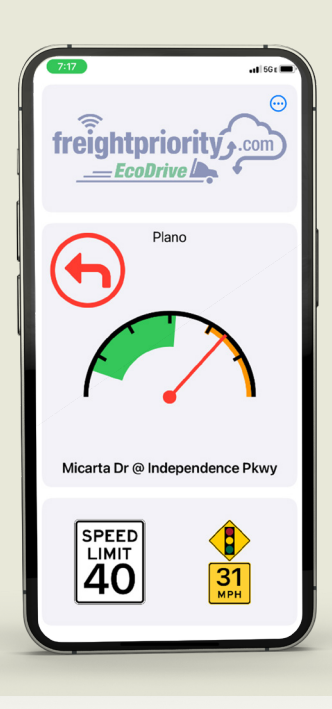

Some traffic signals have additional benefits and can trigger bonus information to help you drive more efficiently, such as recommended travel speed. When driving through traffic signals that have recommended travel speed and signal phase information, you will see on the screen of the iphone something like the image on the left.

#### This bonus information can include:

- Your location
- Posted speed limit for the roadway
- The recommended travel speed to most efficiently move through traffic
- A speedometer showing the optimal speed range to make it through the green light at the intersection
- Alert of a traffic signal up ahead
  - A countdown indicating the amount of time left until a light will change

**Note:** The FreightPriority app must be running and the screen active to receive these additional traffic alerts.

Not every signal participates in the FreightPriority program. For a map of applicable signals, please go to <u>freightpriority.com</u>.

FreightPriority is a travel aid, but remember to drive safely and pay attention to road conditions and other drivers.

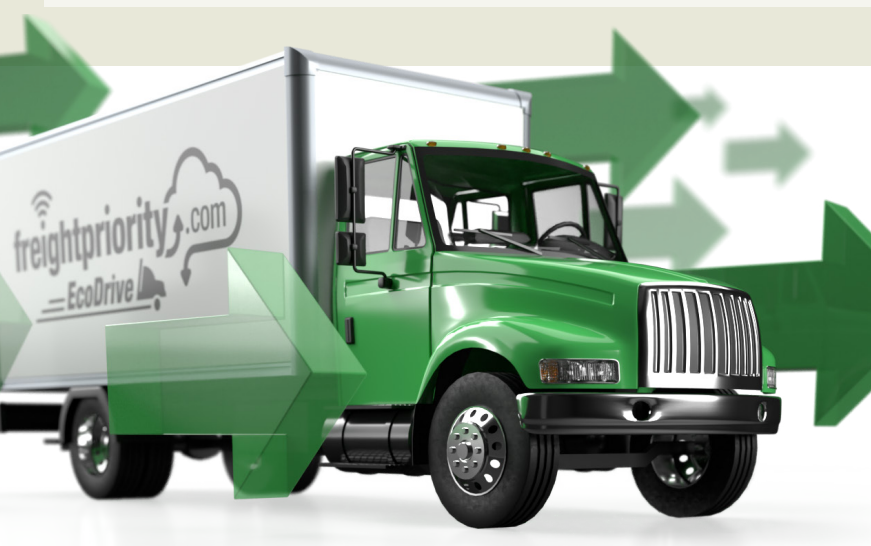

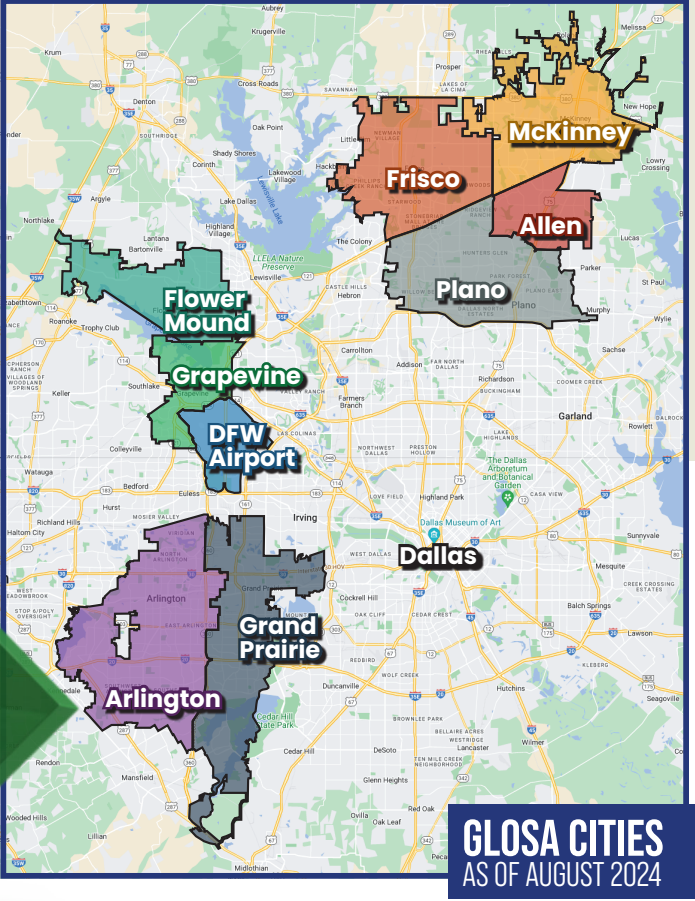

# ANDROID USER INSTRUCTIONS freightpriority

## STEP 1:

freightpriority + \_\_\_ EcoDrive

- Go to the Play Store from your Android mobile phone
- 2. Search for "Freight EcoDrive" and look for the app that has the traffic signal icon. It should look like this:
- 3. Install the app

### **STEP 2**:

- In the navigation bar of your web browser, type in the following address: https://freightpriority.com
- 2. Click the blue Log In or Sign Up button

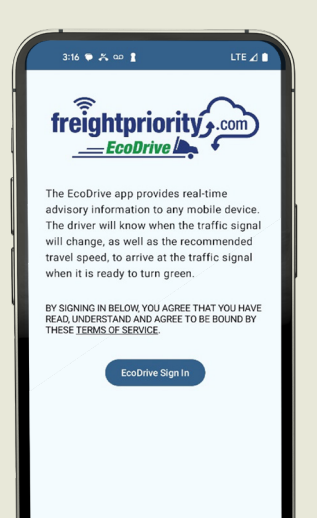

3. This will take you to the FreightPriority Sign In screen

Log In Or Sign Up

- 4. At the bottom of the dialog box, select Sign up now (located under the green button)
- 5. Provide the requested User Details. Please use the email account where you receive your emails. You will need to receive a verification code from Microsoft on behalf of **Kimley-Horn Technology Solutions** (msonlineservicesteam@microsoftonline.com).
  - a. You will receive an email from "Microsoft on behalf of Kimley-Horn Technology Solutions." Use the provided 6-digit verification code to verify your account and complete the registration process.

6. Complete the information on the screen

| 3:25 🔌              |               | •II 56+ 🗩 |
|---------------------|---------------|-----------|
| freigh<br><br>Power | tpriority     | om        |
| Sign in with you    | r email       |           |
| Email               |               |           |
| Password            |               |           |
| Forgot your passw   | ord?          |           |
| Sign in             |               |           |
| Don't have an acco  | ount? Sign up | now       |
|                     |               |           |
|                     |               |           |
|                     |               |           |
|                     |               |           |

EcoDrive

• 5G UC ▲ ● 81

**EVgo** 

Freight EcoDrive

## **STEP 3**:

Select the icon on your Android device to open the Freight Priority app and log in with the email address and password you registered. Both the email address and password must match the information entered at freightpriority.com

Note: If prompted to use location services, select "always allow." This will ensure your app connects with our hub.

#### **CONGRATULATIONS!**

You are registered and can now start getting through your route with fewer traffic stops!

## **HOW IT WORKS**

#### Using the FreightPriority EcoDrive app is easy. Simply open the app and let it run.

The app is only sending your vehicle's coordinates location to the cloud-based service freightpriority.com, a secure cloud-based hub. When it detects your truck is near a traffic signal that has the FreightPriority service, Freight EcoDrive will activate to keep the traffic lights green to help you get through the intersection without stopping. When your vehicle is within approximately 1,500 feet from a traffic signal that has FreightPriority service, the system will provide the freight vehicles with a little extra green time to help you get through the signal without stopping.

You can turn off the screen and the app will remain running in the background. It's that easy! The app will be working even if you don't see a change in the app; you'll enjoy more green lights and less traffic.

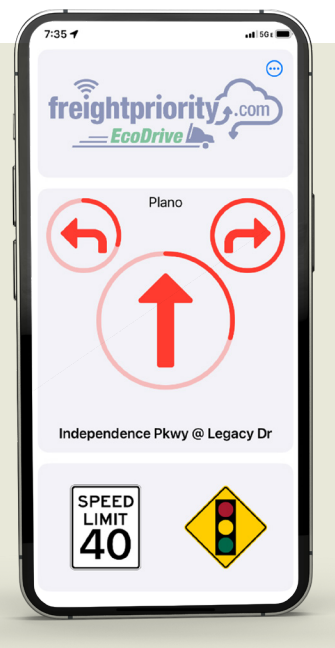

Some traffic signals have additional benefits and can trigger bonus information to help you drive more efficiently, such as recommended travel speed, like the image on the left.

#### This bonus information can include:

- Your location
- Posted speed limit for the roadway
- The recommended travel speed to most efficiently move through traffic
- A speedometer showing the optimal speed range to make it through the green light at the intersection
- Alert of a traffic signal up ahead
  - A countdown indicating the amount of time left until a light will change

**Note:** The FreightPriority app must be running and the screen active to receive these additional traffic alerts.

Not every signal participates in the FreightPriority program. For a map of applicable signals, please go to <u>freightpriority.com</u>.

FreightPriority is a travel aid, but remember to drive safely and pay attention to road conditions and other drivers.

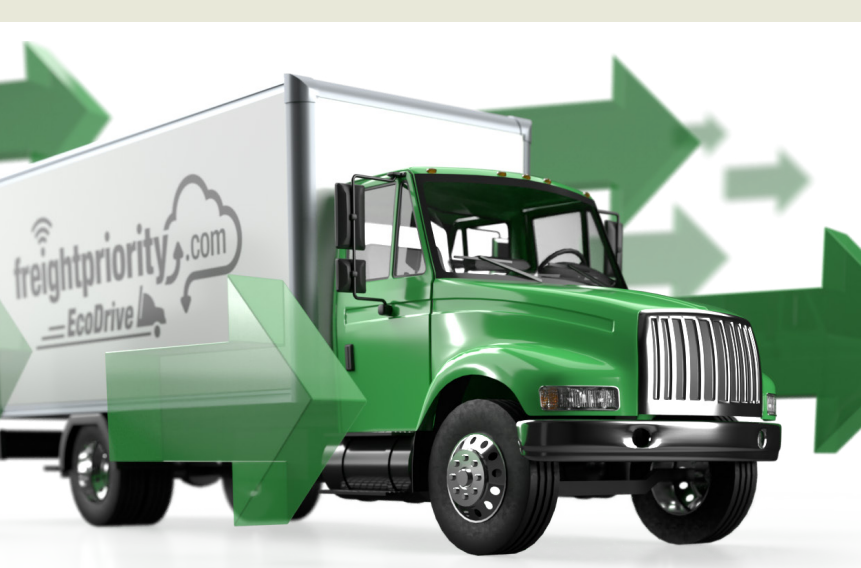

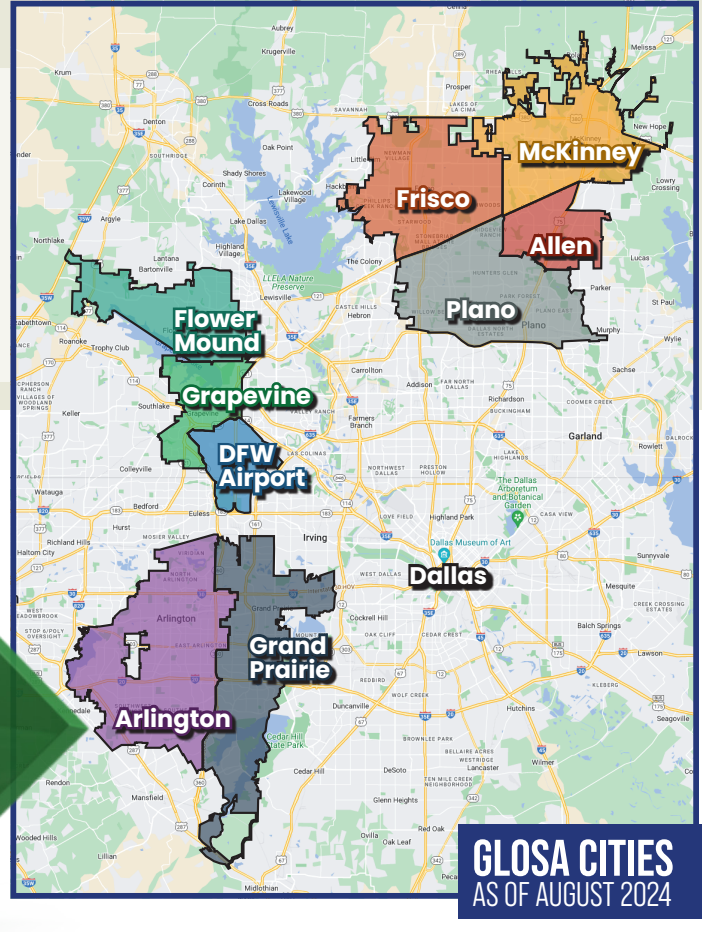